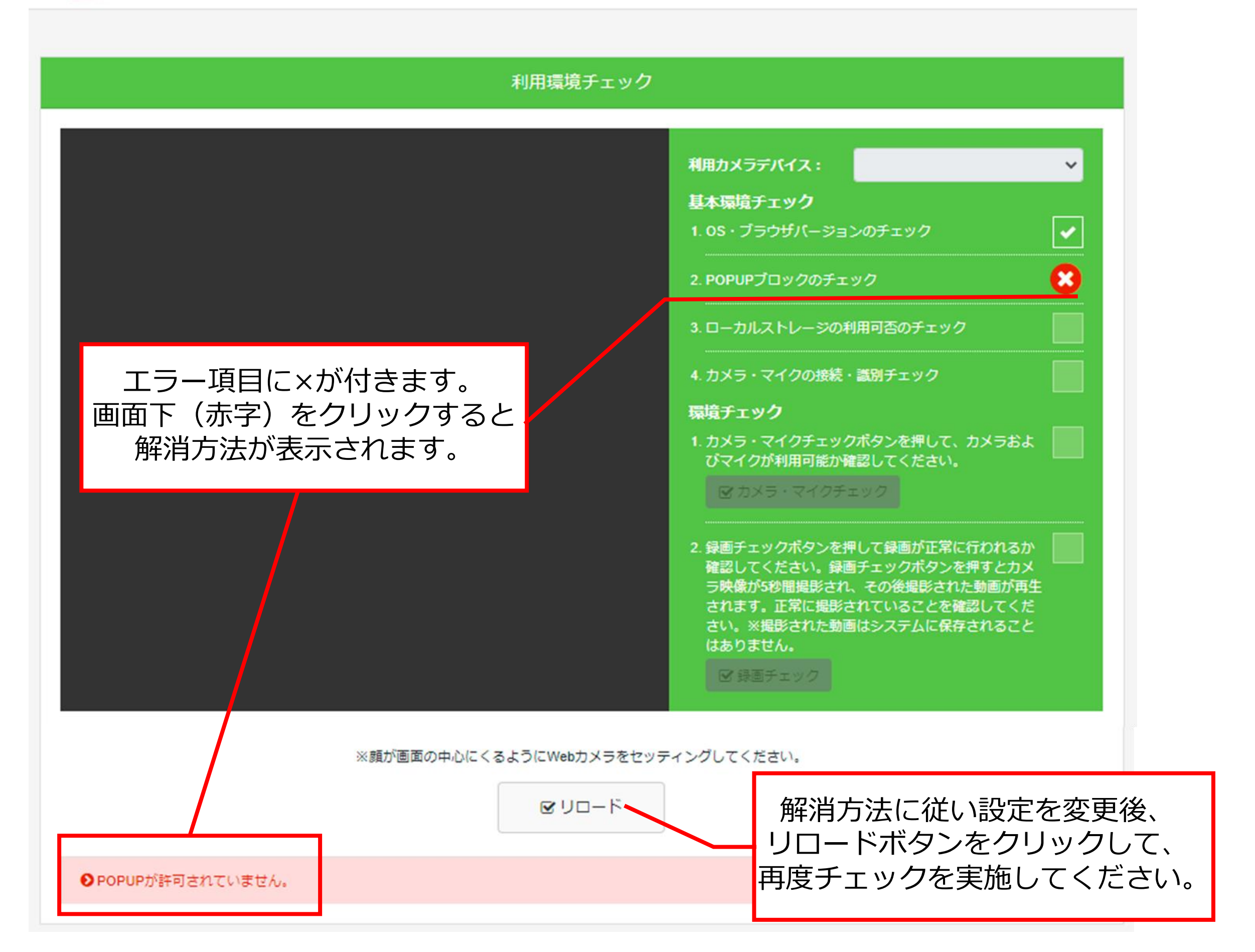

| 利用環境チェック                                                                                          |                                                                                                    |
|---------------------------------------------------------------------------------------------------|----------------------------------------------------------------------------------------------------|
|                                                                                                   | 利用カメラデバイス: Integrated Camera (5986:211: V                                                                                                    |
|                                                                                                   | 基本環境チェック<br>1.0S・ブラウザバージョンのチェック ✓                                                                                                    |
| <ul> <li>☑カメラ・マイクチェック<br/>ボタンをクリック</li> <li>⇒問題なく動作していれば、<br/>右側のチェックボックスに<br/>√が入ります。</li> </ul> | 2. POPUPプロックのチェック                                                                                                    |
|                                                                                                   | 3. ローカルストレージの利用可否のチェック                                                                                                    |
|                                                                                                   | 4. カメラ・マイクの接続・識別チェック                                                                                                    |
|                                                                                                   | 環境チェック<br>1. カメラ・マイクチェックボタンを押して、カメラおよ<br>びマイクが利用可能か確認してください。<br>☑ カメラ・マイクチェック                                                                          |
|                                                                                                   | 2.録画チェックボタンを押して録画が正常に行われるか<br>確認してください。録画チェックボタンを押すとカメ<br>ラ映像が5秒間撮影され、その後撮影された動画が再生<br>されます。正常に撮影されていることを確認してくだ<br>さい。※撮影された動画はシステムに保存されること<br>はありません。 |
|                                                                                                   | ☞ 録画チェック                                                                                                    |

※顔が画面の中心にくるようにWebカメラをセッティングしてください。

ご利用のカメラで、Remote Testingの利用が可能です。

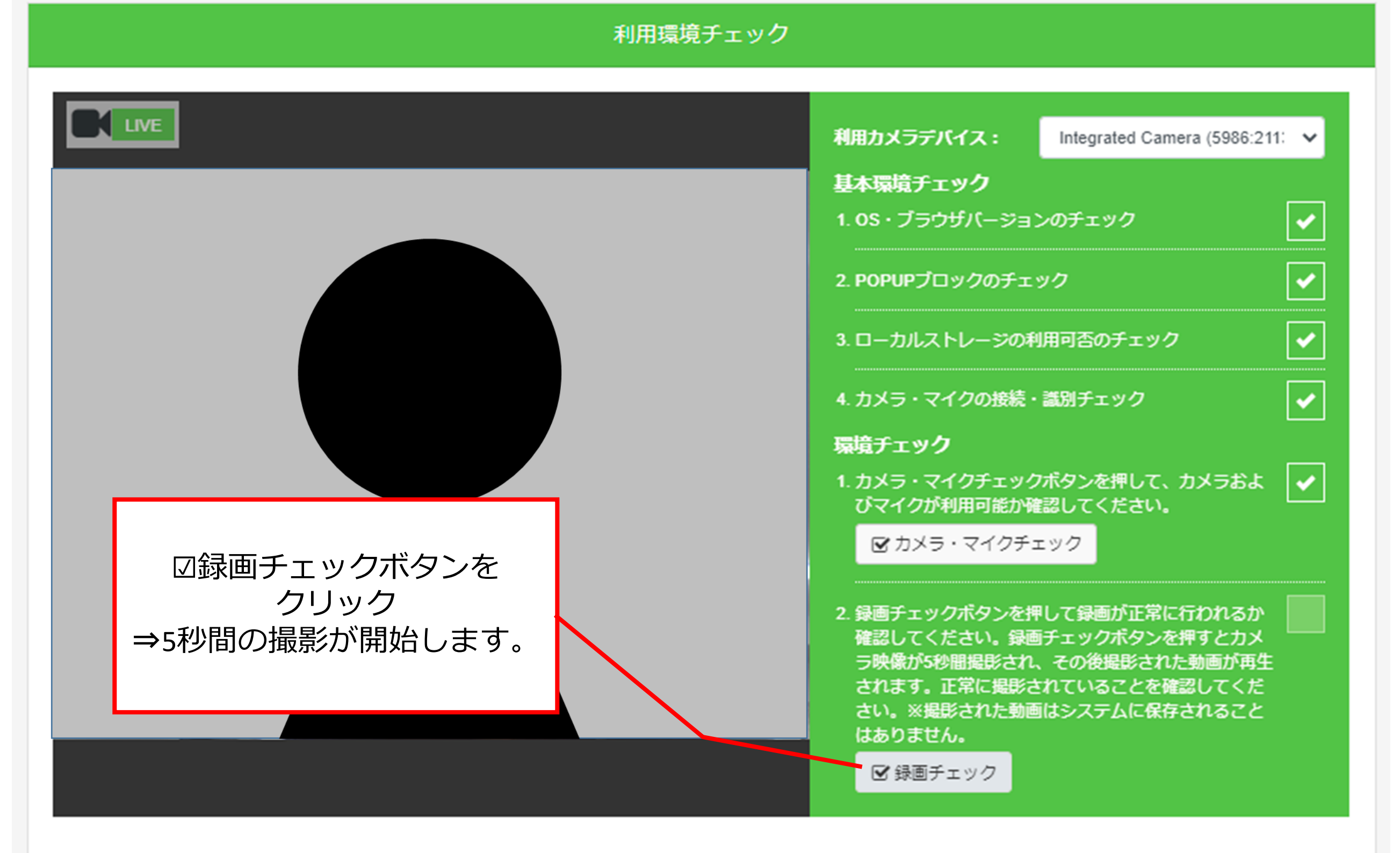

※顔が画面の中心にくるようにWebカメラをセッティングしてください。

ご利用のカメラで、Remote Testingの利用が可能です。

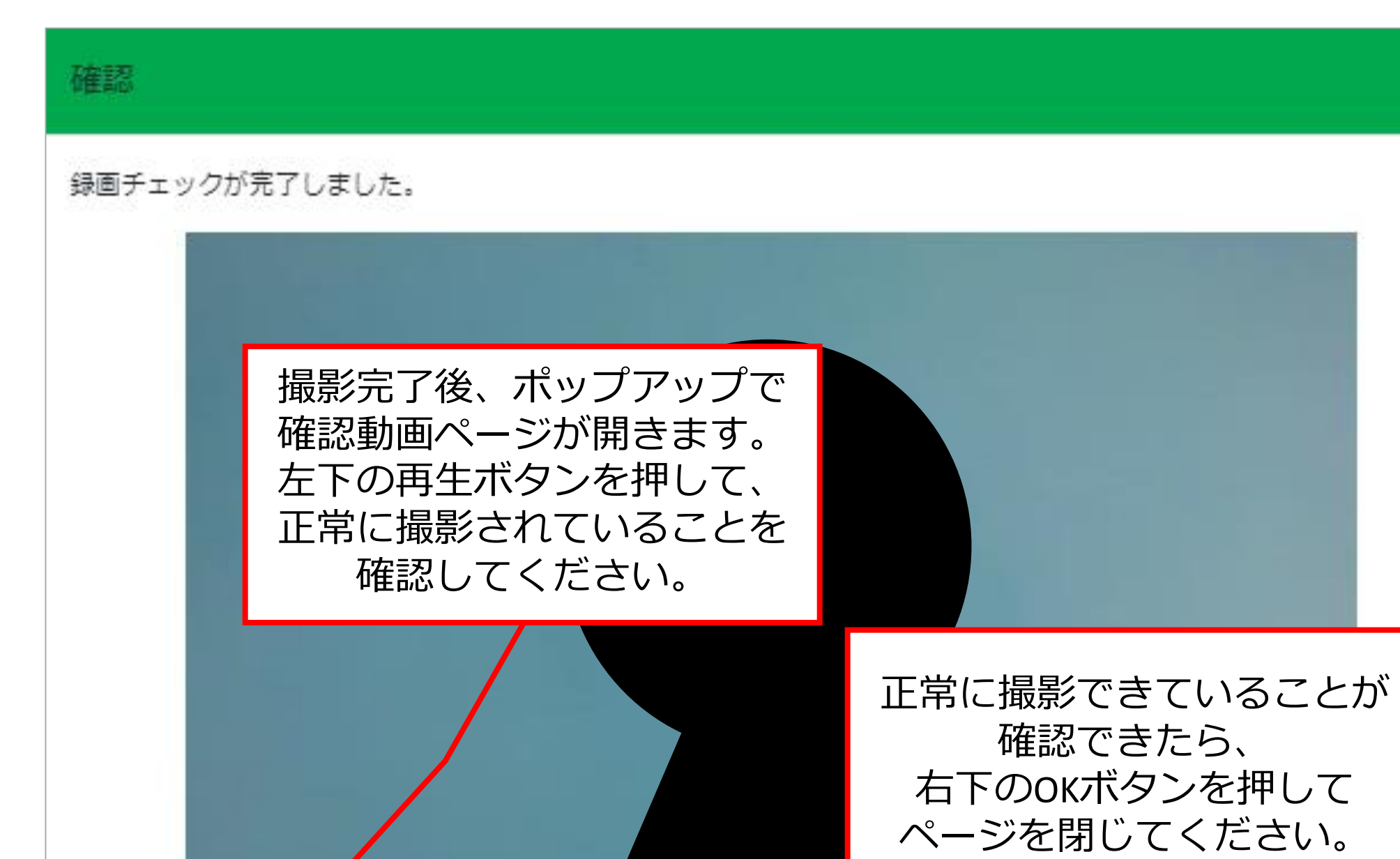

0:00

OK

12

-

x

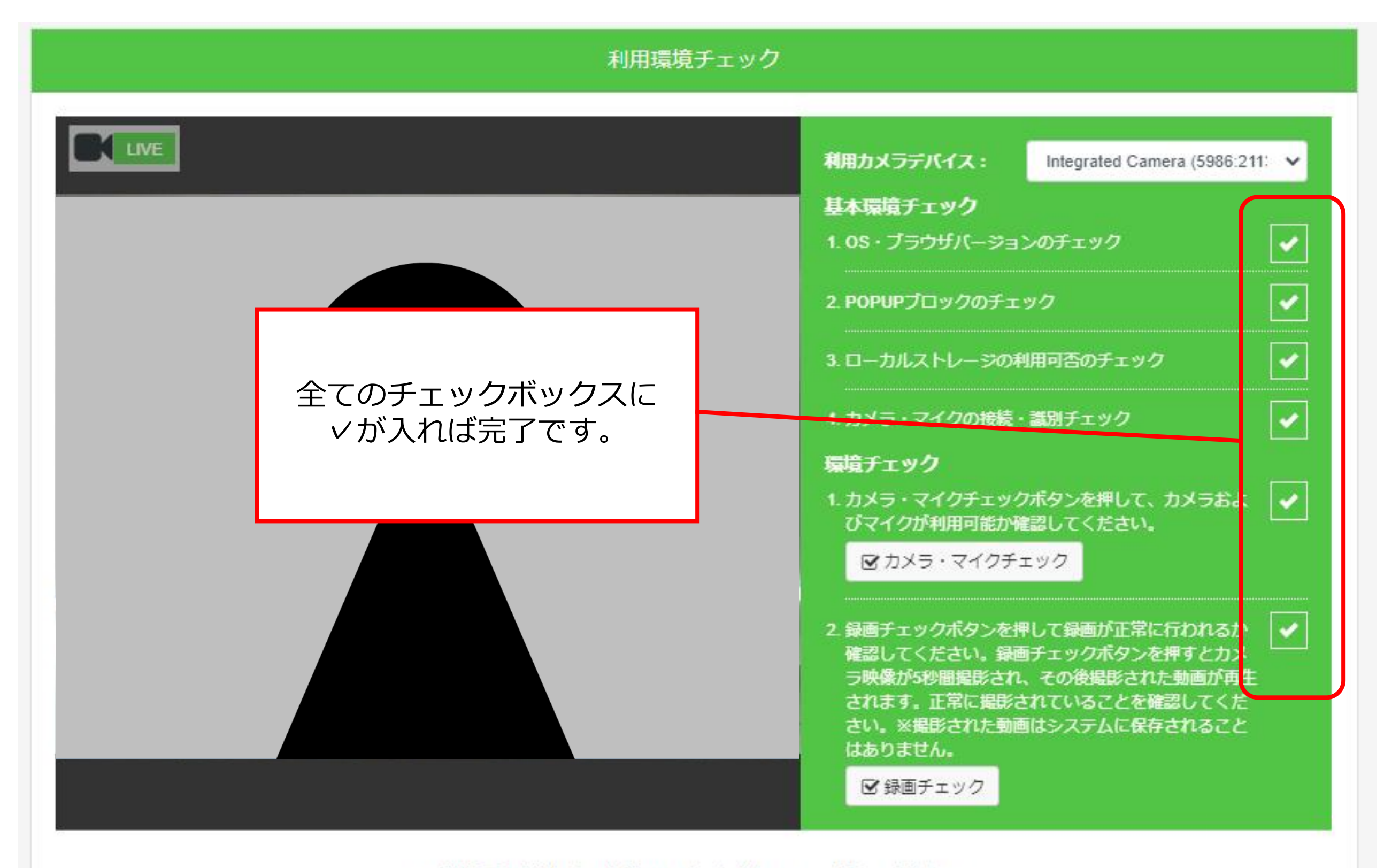

※顔が画面の中心にくるようにWebカメラをセッティングしてください。

正常に録画されていれば、Remote Testingでの動画の録画が可能です。